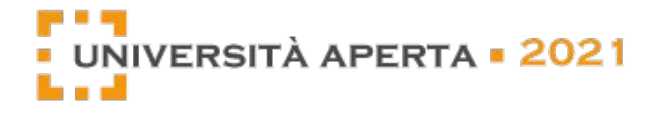

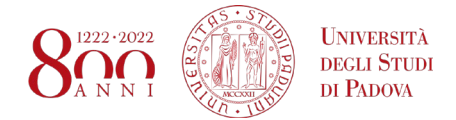

## Università Aperta 2021 - Guida all'utilizzo

**Registrazione alla fiera:** per partecipare a Università Aperta IES 2020 è necessario registrarsi al sito <u>www.careervirtualfair.com</u> : alla sezione "Candidates" completare l'apposito form di iscrizione.

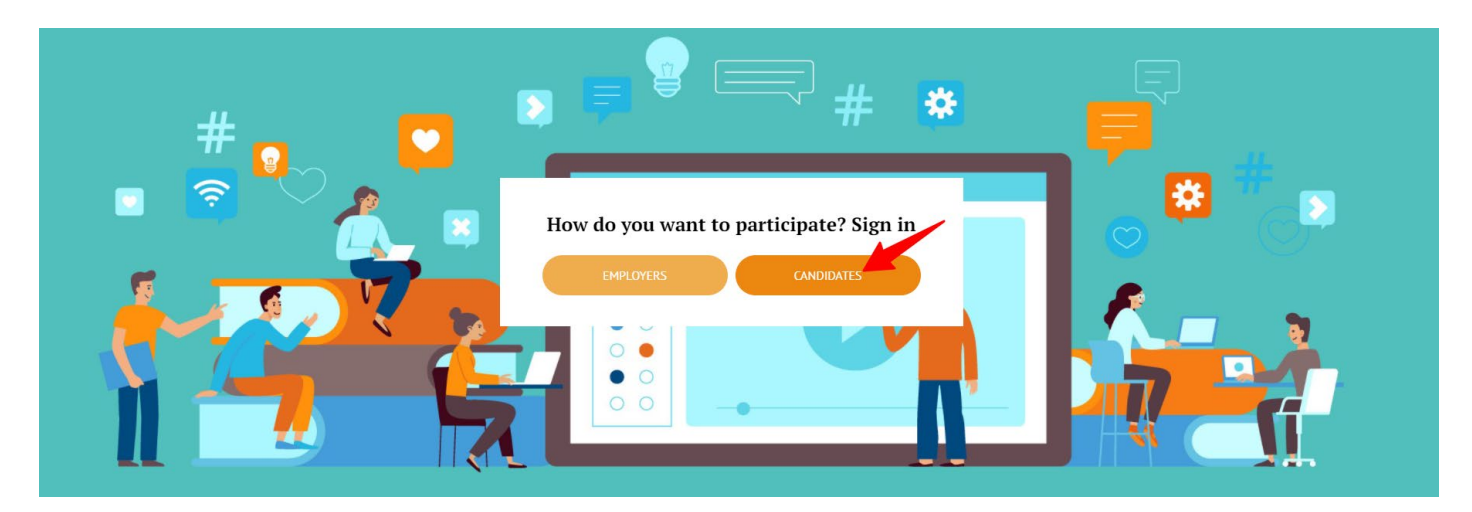

|                                                                                                    | Students and gra                                                                                          | duates                                                                                                    |
|----------------------------------------------------------------------------------------------------|----------------------------------------------------------------------------------------------------|----------------------------------------------------------------------------------------------------|
| The Career Virtual Fair will bring employers rig<br>During the fair you will be able to meet and int                                                                                                    | ht to your laptop.<br>teract with employers in real time.                                                 |                                                                                                    |
| You will get in touch directly with those compa<br>the employers' offers. In any case you can show                                                                                                    | nies that are really interested in your profile than<br>your interest in the companies and apply for an i | nks to an automatic matching system that filters the profile<br>interview or drop your CV also to companies who do not m |
| Before the fair you will have the opportunity to                                                                                                    | 1                                                                                                    |                                                                                                    |
| <ul> <li>Build a profile</li> <li>Upload a pdf résumé</li> <li>Visit employers' stands and view their job opi</li> <li>Focus on employers offers matching your pro</li> <li>Receive employers invitations to have a meet</li> <li>Apply for the companies you are interested in</li> </ul> | enings<br>Mile<br>Ing during the fair                                                                     |                                                                                                    |
| During the fair you will have the opportunity to                                                                                                    | 5:                                                                                                    |                                                                                                    |
| <ul> <li>Video live chat with employers matching you</li> <li>Drop your CV to all employers</li> <li>Meet and interact with employers in real times</li> </ul>                                                                                                    | r profile or with employers who accepted your ap<br>e.                                                    | plication and invited you for an appoitment                                                                              |
| Please fill in the following form to regist                                                                                                    | ter to the event:                                                                                         |                                                                                                    |
|                                                                                                    |                                                                                                    |                                                                                                    |
|                                                                                                    |                                                                                                    |                                                                                                    |
| First name"                                                                                                    | Last name*                                                                                                |                                                                                                    |
| First name*                                                                                                    | Last name"                                                                                                |                                                                                                    |
| First name*                                                                                                    | Last name"                                                                                                |                                                                                                    |
| First name"<br>User*                                                                                                    | Last name"<br>Password"                                                                                   | Re-enter password*                                                                                                    |
| First name*                                                                                                    | Last name*<br>Password*                                                                                   | Re-enter password*                                                                                                    |
| First name*                                                                                                    | Last name*<br>Password*                                                                                   | Re-enter password*                                                                                                    |
| First name"<br>User"<br>Email"                                                                                                    | Last name* Password* Confirm email*                                                                       | Re-enter password*                                                                                                    |
| First name*<br>User*<br>Email*                                                                                                    | Last name"<br>Pässword"<br>Confirm email"                                                                 | Re-enter password*                                                                                                    |
| First name*<br>User*<br>Email*                                                                                                    | Last name"<br>Password"<br>Confirm email"                                                                 | Re-enter password*                                                                                                    |
| First name* User* Email* I agree to the privacy policy of Career Virtual Fair*                                                                                                    | Last name* Password* Confirm email*                                                                       | Re-enter password*                                                                                                    |
| First name* User* Email* I lagree to the privacy policy of Career Virtual Fair* Non sono un robot                                                                                                    | Last name"<br>Password"<br>Confirm email"                                                                 | Re-enter password*                                                                                                    |

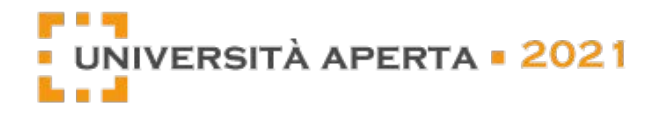

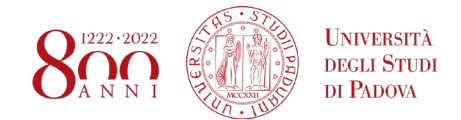

Dopo aver compilato le informazioni richieste riceverai una mail di conferma con all'interno un link di attivazione dell'account. Cliccando sul link per rendere attiva la tua utenza, comparirà questa schermata:

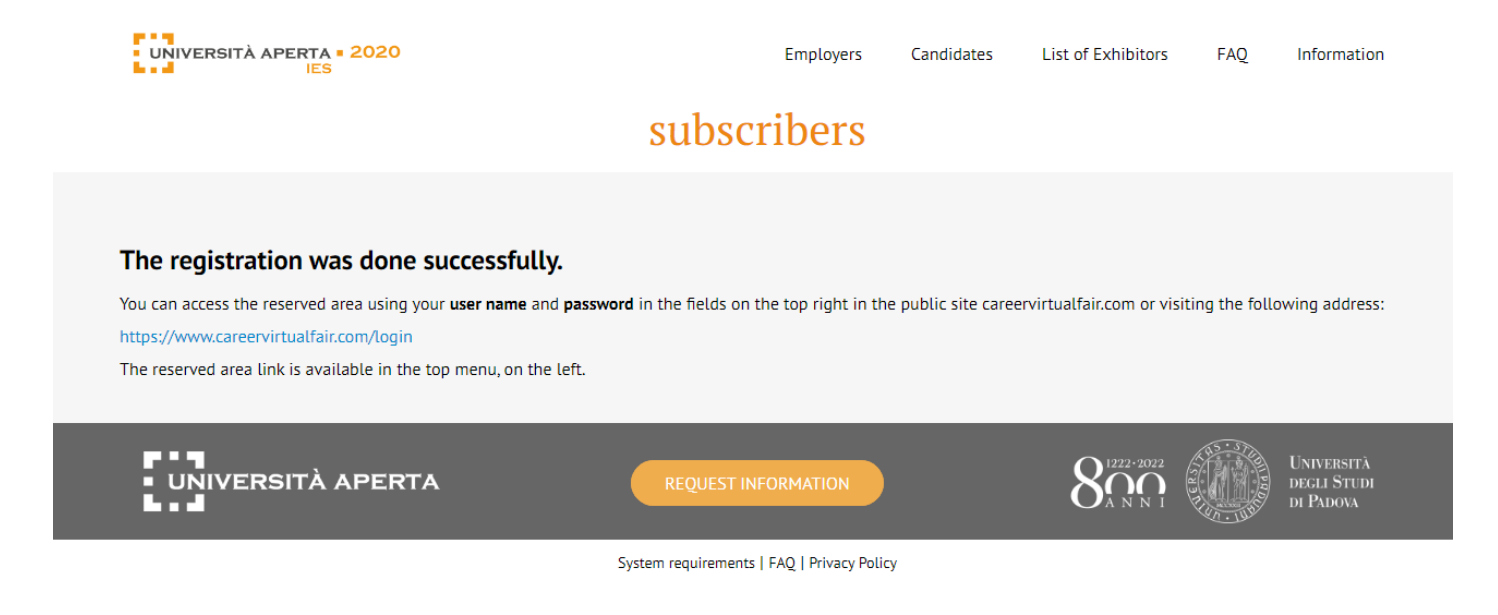

Torna in homepage ed effettua il login con le credenziali che hai scelto:

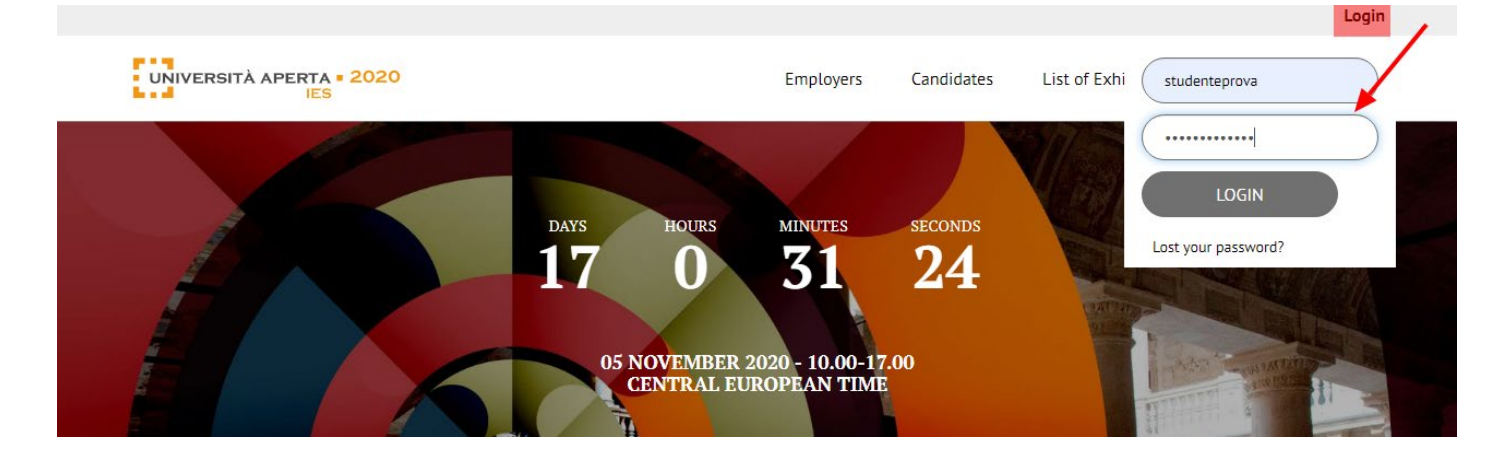

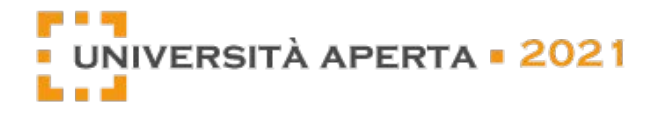

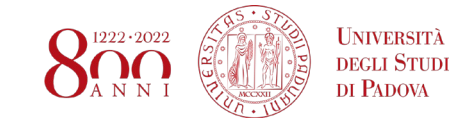

#### PRIMA DELLA FIERA

**1. Inserisci il tuo curriculum:** entra nella tua area riservata e compila tutte le informazioni richieste nel form di registrazione, poi clicca sul pulsante REGISTER a fine pagina.

|                                                                                                    |                                                                                                    |                                                                 | Reserved Area | Негр                                                                                            | Hi, studente Logoui |  |  |
|----------------------------------------------------------------------------------------------------|----------------------------------------------------------------------------------------------------|-----------------------------------------------------------------|---------------|-------------------------------------------------------------------------------------------------|---------------------|--|--|
| UNIVERSITÀ APERTA = 2020<br>IES                                                                                                    |                                                                                                    | Employers                                                       | Candidates    | List of Exhibitors                                                                              | FAQ Information     |  |  |
|                                                                                                    |                                                                                                    |                                                                 |               |                                                                                                 |                     |  |  |
| Hi, studente prova                                                                                                    |                                                                                                    |                                                                 |               |                                                                                                 |                     |  |  |
| Welcome to your personal account!                                                                                                    |                                                                                                    |                                                                 | Employers t   | that invited you                                                                                |                     |  |  |
| Please tick and fill in the fields below be                                                                                                    | referring to your training profile and yo                                                                                                    | our interests.                                                  | WARNINGLIE    |                                                                                                 |                     |  |  |
| This information is not your personal CV. But it allows you to make a matching between the features you mentioned and the requirements indicated by the employers who are searching for candidates. |                                                                                                    |                                                                 |               | WARNING IF YOU DON'T UPLOAD YOUR CV, YOU WON'T<br>BE ABLE TO ACCEPT INVITATIONS FROM COMPANIES. |                     |  |  |
| If the information filled in by you match<br>receive (via email) an invitation for an or<br>desk during the day of the Event and do<br>remember that profiles that receive and                      | the selection criteria posted by employ<br>I line interview. You can however visit t<br>an on line interview without being invi<br>accept the interview invitation will hav                  | ers you may<br>heir virtual 'stand'<br>ted. Only<br>e priority. |               |                                                                                                 |                     |  |  |
| You can leave your CV also to employers<br>cannot have a video interview with them                                                                                                    | that do not search your profile at the n<br>n.                                                                                                    | noment. But you                                                 |               |                                                                                                 |                     |  |  |
| So please upload an updated version of<br>on the 'upload' button at the bottom of th<br>your CV to all the Stands opened by Com                                                                     | your CV in .pdf format and no larger tha<br>his page. During the fair you will be abl<br>panies and Universities participating.                                                              | n 2 MB by clicking<br>e then to send                            |               |                                                                                                 |                     |  |  |
| On the right side of this web page you ca                                                                                                    | an find the list of the Employers that ha                                                                                                    | ave invited you to                                              |               |                                                                                                 |                     |  |  |
| do a video chat during the fair. Io do a vi<br>clicking on the link on your right.                                                                                                    | deo chat it is necessary to confirm your                                                                                                    | interest by                                                     |               |                                                                                                 |                     |  |  |
|                                                                                                    |                                                                                                    |                                                                 |               |                                                                                                 |                     |  |  |
| Required field (*)                                                                                                    |                                                                                                    |                                                                 |               |                                                                                                 |                     |  |  |
| Required field (*)                                                                                                    |                                                                                                    |                                                                 |               |                                                                                                 |                     |  |  |
| Required field (*) MODIFY -PERSONAL INFO (*)                                                                                                    |                                                                                                    |                                                                 |               |                                                                                                 |                     |  |  |
| Required field (*)<br>MODIFY  PERSONAL INFO (*) Country of residence                                                                                                    | Region of residence                                                                                                    |                                                                 |               |                                                                                                 |                     |  |  |
| Required field (*)<br>MODIFY<br>-PERSONAL INFO (*)<br>Country of residence<br>IT - Italy                                                                                                    | Region of residence<br>Outside Italy                                                                                                    | ·                                                               |               |                                                                                                 |                     |  |  |
| Required field (*) MODIFY  PERSONAL INFO (*) Country of residence IT - Italy  Province of residence                                                                                                 | Region of residence<br>Outside Italy<br>City of residence                                                                                                    | •                                                               | <b>k</b>      |                                                                                                 |                     |  |  |
| Required field (*) MODIFY  PERSONAL INFO (*) Country of residence IT - Italy  Province of residence Outside Italy                                                                                   | Region of residence<br>Outside Italy<br>City of residence                                                                                                    | ·                                                               | <b>k</b>      |                                                                                                 |                     |  |  |
| Required field (*)<br>MODIFY<br>PERSONAL INFO (*)<br>Country of residence<br>IT - Italy<br>Province of residence<br>Outside Italy                                                                   | Region of residence<br>Outside Italy<br>City of residence<br>Country of domicile                                                                                                    | ×                                                               |               |                                                                                                 |                     |  |  |
| Required field (*)<br>MODIFY<br>-PERSONAL INFO (*)<br>Country of residence<br>IT - Italy<br>Province of residence<br>Outside Italy                                                                  | Region of residence<br>Outside Italy<br>City of residence<br>Country of domicile                                                                                                    | •<br>•                                                          | *             |                                                                                                 |                     |  |  |
| Required field (*)<br>MODIFY<br>-PERSONAL INFO (*)<br>Country of residence<br>IT - Italy<br>Province of residence<br>Outside Italy<br>Region of domicile                                            | Region of residence<br>Outside Italy<br>City of residence<br>Country of domicile<br>IT - Italy<br>Province of domicile                                                                       | •                                                               | *             |                                                                                                 |                     |  |  |
| Required field (*)<br>MODIFY<br>-PERSONAL INFO (*)<br>Country of residence<br>IT - Italy<br>Province of residence<br>Outside Italy<br>Region of domicile<br>Outside Italy                           | Region of residence<br>Outside Italy<br>City of residence<br>Country of domicile<br>IT - Italy<br>Province of domicile<br>Outside Italy                                                      | · · · · · · · · · · · · · · · · · · ·                           |               |                                                                                                 |                     |  |  |
| Required field (*)<br>MODIFY<br>PERSONAL INFO (*)<br>Country of residence<br>IT - Italy •<br>Province of residence<br>Outside Italy •<br>Region of domicile<br>Outside Italy •<br>City of domicile  | Region of residence<br>Outside Italy<br>City of residence<br>Country of domicile<br>IT - Italy<br>Province of domicile<br>Outside Italy<br>Year of birth                                     | <ul> <li>✓</li> <li>✓</li> <li>✓</li> </ul>                     | *             |                                                                                                 |                     |  |  |
| Required field (*) MODIFY  PERSONAL INFO (*) Country of residence IT - Italy Province of residence Outside Italy  Region of domicile Outside Italy  City of domicile                                | Region of residence          Outside Italy         City of residence         Country of domicile         IT - Italy         Province of domicile         Outside Italy         Year of birth | <ul> <li>✓</li> <li>✓</li> <li>✓</li> </ul>                     |               |                                                                                                 |                     |  |  |

| OTHER INFORMATION |  |       |
|-------------------|--|-------|
|                   |  |       |
|                   |  |       |
|                   |  | <br>8 |
|                   |  |       |

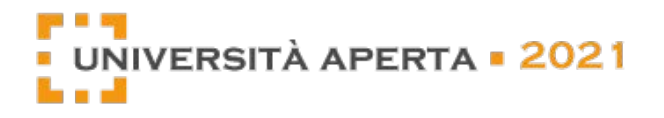

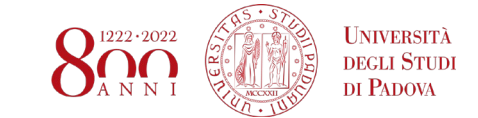

**2. Carica il tuo CV completo.** È importante anche caricare un curriculum completo in pdf che durante la fiera potrai inviare a tutte le aziende di tuo interesse. La dimensione del file deve essere inferiore a 2Mb. Dopo aver cliccato su REGISTER, torna a inizio pagina e carica il tuo CV cliccando prima su "Scegli file" poi sul pulsante "Upload"

| Data has been entered successful                                                                                                    | lly                                                                                                    |
|----------------------------------------------------------------------------------------------------|----------------------------------------------------------------------------------------------------|
| Welcome to your personal account!                                                                                                    | 1                                                                                                    |
| Please tick and fill in the fields bel                                                                                                    | ow be referring to your training profile and your interests.                                                                                                    |
| This information is not your person<br>eatures you mentioned and the re-<br>candidates.                                                                     | al CV. But it allows you to make a matching between the<br>quirements indicated by the employers who are searching for                                                                                                    |
| f the information filled in by you n<br>receive (via email) an invitation for<br>desk during the day of the Event ar<br>remember that profiles that receive | natch the selection criteria posted by employers you may<br>an on line interview. You can however visit their virtual 'stand'<br>nd do an on line interview without being invited. Only<br>e and accept the interview invitation will have priority. |
| You can leave your CV also to empl<br>cannot have a video interview with                                                                                    | oyers that do not search your profile at the moment. But you them.                                                                                                    |
| So please upload an updated version the 'upload' button at the bottor<br>your CV to all the Stands opened by                                                | on of your CV in .pdf format and no larger than 2 MB by clicking<br>n of this page. During the fair you will be able then to send<br>y Companies and Universities participating.                                                                     |
| On the right side of this web page<br>do a video chat during the fair. To d<br>clicking on the link on your right.                                          | you can find the list of the Employers that have invited you to<br>to a video chat it is necessary to confirm your interest by                                                                                                    |
| Required field (*)                                                                                                    |                                                                                                    |
| Your curriculum vitae                                                                                                    |                                                                                                    |
| Upload a file, PDF format is required<br>be replaced.                                                                                                    | (max size 2Mb). If you upload a new file the previous document will                                                                                                    |
| Scegli file Nessun file selezionato                                                                                                    | Upload                                                                                                    |

Successivamente all'upload potrai visualizzare il pdf inserito oppure eliminarlo e caricarne uno nuovo.

# Your curriculum vitae Success CView uploaded document ★ Remove uploaded document

Upload a file, PDF format is required (max size 2Mb). If you upload a new file the previous document will be replaced.

 Scegli file
 Nessun file selezionato
 Upload

Potrai modificare il tuo **curriculum in pdf** fino al giorno prima della fiera, mentre il **profilo dello short cv** cesserà di essere modificabile fino alla prima accettazione di un invito a colloquio con un'azienda. <u>Successivamente non ci sarà più la possibilità di cambiare i dati inseriti</u>.

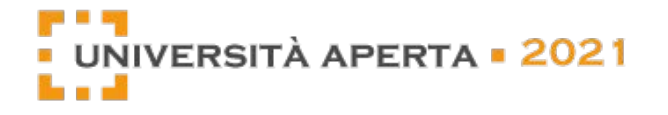

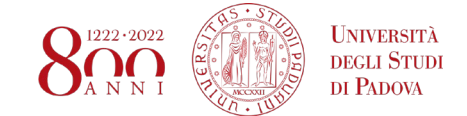

**3. Visita i Virtual Stands delle aziende partecipanti e invia il tuo interesse.** Dalla sezione "List of Exibitors" potrai visualizzare gli stand virtuali di tutte le aziende partecipanti, scoprendo le loro posizioni aperte. Se alcune saranno di tuo interesse, potrai inviare un'autocandidatura, sia come "Spontaneous Application" all'azienda in generale, sia a specifiche posizioni aperte (Job Openings).

| UNIVERSITÀ APERTA • 2020<br>IES   |                                                                  | Employers Candidates List                                        | of Exhibitors FAQ Information         |
|-----------------------------------|------------------------------------------------------------------|------------------------------------------------------------------|---------------------------------------|
| Find bel                          | <b>List of E</b><br>ow the list of the employers participating t | <b>xhibitors</b><br>to the career day online Università Aperta I | ES 2020:                              |
| Just type the name                |                                                                  |                                                                  |                                       |
| possibilità di fi                 | ltrare le aziende per settore                                    |                                                                  |                                       |
|                                   | ✓ Accounting                                                     | Agriculture; plantations; other rural sectors                    | Chemical industries                   |
| Commerce                          | ✓ Computer Science                                               | Consulting                                                       | Education                             |
| Engineering                       | Finance                                                          | Financial services; professional services                        | Healthcare                            |
| Hospitality                       | LT.                                                              | ICT                                                              | Industry                              |
| Legal                             | Marketing                                                        | Mechanical and electrical engineering                            | Media; culture; graphical             |
| Non-Profit                        | Retail                                                           | Sales                                                            | Textiles; clothing; leather; footwear |
| Transport equipment manufacturing |                                                                  |                                                                  |                                       |
| RESET SEARCH                      |                                                                  |                                                                  |                                       |
|                                   |                                                                  |                                                                  |                                       |
| <b>—— AcegasAps</b> Amga          | (a) EUROTECH<br>Imagine. Build. Succeed.                         | MICROTEC                                                         | San<br>Marco<br>Group                 |
| ACEGASAPSAMGA S.P.A.              | EUROTECH                                                         | MICROTEC                                                         | DESIGN THE FUTURE                     |
|                                   |                                                                  |                                                                  | SAN MARCO GROUP                       |

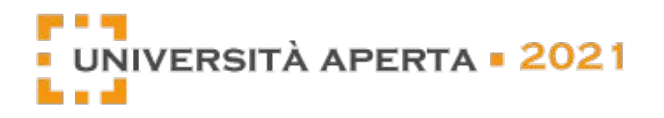

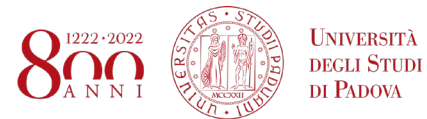

|   |                  |                                          |                                                 |                                          | Reserve                          | ed Area                                  | Help                            | Hi, stud | lente | Logout  |
|---|------------------|------------------------------------------|-------------------------------------------------|------------------------------------------|----------------------------------|------------------------------------------|---------------------------------|----------|-------|---------|
|   | UNIVERSITÀ APERT | A • 2020                                 |                                                 | Employers                                | Candida                          | tes                                      | List of Exhibitors              | FAQ      | Info  | rmation |
|   |                  |                                          | Azien                                           | da Prova                                 |                                  |                                          |                                 |          |       |         |
|   | ( CON            |                                          | Web site:<br>https://www.unipd.it               |                                          |                                  | Location                                 | : dgfwe ger                     |          |       |         |
|   |                  | P.,                                      | Employees: 20                                   |                                          |                                  | Downloa<br>Brochure                      | <mark>ad:</mark><br>e Corporate |          |       |         |
|   |                  | Sector: Education                        |                                                 |                                          | Video:<br>https://v<br>https://v | vww.youtube.com/wa<br>imeo.com/34711937! | ch?v=EngV                       | V7tLk6l  | 88    |         |
| [ | JOB OPENING      | RELEVANT<br>INFORMATION                  | WE ARE LOOKING<br>FOR                           | WHY SHOULD<br>CANDIDATES<br>WORK FOR US? |                                  | ADDITIO<br>NOTES                         | DNAL                            |          |       |         |
|   | JOB OPENIN       | IG                                       |                                                 |                                          |                                  |                                          |                                 |          |       |         |
|   | <u>e</u>         | PD - IT<br><b>Job prova</b><br>Job prova |                                                 |                                          |                                  |                                          | SEND                            | YOUR CV  |       |         |
|   |                  | SPONTANEOUS AI                           | PPLICATION<br>nd your spontaneous application t | o this company                           |                                  |                                          | SEND YO                         | UR CV    |       |         |

<u>ATTENZIONE</u>: ogni volta che invii una candidatura compare **notifica di "CV sent successfully"** accanto alla Job Opening prescelta. Se decidi di inviare la candidatura anche per un'altra Job Opening della stessa azienda, puoi farlo: l'azienda vedrà che hai espresso il tuo interesse per due o più posizioni diverse. Tuttavia, <u>non potrai visivamente tenere traccia delle candidature già inviate</u>: ne avrai notifica solo al momento dell'invio, dato che ogni nuovo invio aggiorna la pagina web.

| JOB OPENING | RELEVANT                                     | WE ARE LOOKING<br>FOR                    | WHY SHOULD<br>CANDIDATES<br>WORK FOR US? | ADDITIONAL<br>NOTES |                |
|-------------|----------------------------------------------|------------------------------------------|------------------------------------------|---------------------|----------------|
| JOB OPEN    | ING<br>PD - IT<br>Job prova<br>Job prova     |                                          |                                          | CV SEN              | T SUCCESSFULLY |
|             | SPONTANEOUS APP<br>Please click here to send | LICATION<br>your spontaneous application | to this company                          | SEN                 | D YOUR CV      |

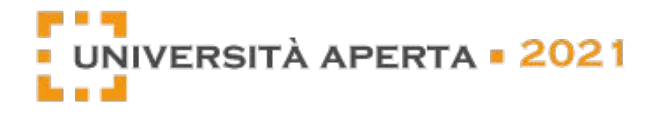

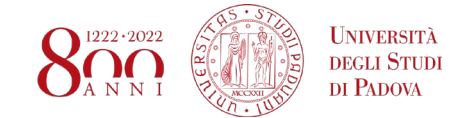

**4. Attendi gli inviti a colloquio da parte delle aziende.** Il tuo profilo sarà visualizzato dalle aziende che hanno delle posizioni aperte in linea con esso. A questo punto dovrai attendere che siano le singole aziende ad invitarti a sostenere un colloquio, se interessate al tuo profilo. Potrai ricevere inviti sia dalle aziende alle quali ti sei autocandidato, sia da altre aziende alle quali sei stato segnalato come candidato idoneo durante il processo di matching della piattaforma.

Potrai visualizzare gli inviti e i relativi orari dei colloqui nella tua area riservata alla sezione "Employers that invited you".

#### Hi, studente prova Welcome to your personal account! Employers that invited you You have 1 request Please tick and fill in the fields below be referring to your training profile and your interests. This information is not your personal CV. But it allows you to make a matching between the Azienda Prova features you mentioned and the requirements indicated by the employers who are searching for POSITION: JOB PROVA candidates. STATE: TO BE CONFIRMED If the information filled in by you match the selection criteria posted by employers you may receive (via email) an invitation for an on line interview. You can however visit their virtual 'stand' desk during the day of the Event and do an on line interview without being invited. Only TIMETABLE remember that profiles that receive and accept the interview invitation will have priority. You can leave your CV also to employers that do not search your profile at the moment. But you CONFIRM 10:00 - 10:15 cannot have a video interview with them So please upload an updated version of your CV in .pdf format and no larger than 2 MB by clicking on the 'upload' button at the bottom of this page. During the fair you will be able then to send CONFIRM 10:15 - 10:30 your CV to all the Stands opened by Companies and Universities participating On the right side of this web page you can find the list of the Employers that have invited you to do a video chat during the fair. To do a video chat it is necessary to confirm your interest by CONFIRM 10:30 - 10:45

#### 5. Accetta un invito per una video intervista:

clicking on the link on your right.

Riceverai una email che ti informerà dell'invito. È possibile confermare l'invito nella propria area riservata cliccando su "CONFIRM" accanto allo slot orario disponibile che preferisci. Si prega di fare attenzione a non confermare interviste con diverse aziende contemporaneamente.

In fondo alla tua area riservata, vedrai il riepilogo di tutti i tuoi appuntamenti nella tua agenda personale.

### Hi, studente prova

Welcome to your personal account!

Please tick and fill in the fields below be referring to your training profile and your interests.

This information is not your personal CV. But it allows you to make a matching between the features you mentioned and the requirements indicated by the employers who are searching for candidates.

If the information filled in by you match the selection criteria posted by employers you may receive (via email) an invitation for an on line interview. You can however visit their virtual 'stand' desk during the day of the Event and do an on line interview without being invited. Only remember that profiles that receive and accept the interview invitation will have priority.

You can leave your CV also to employers that do not search your profile at the moment. But you cannot have a video interview with them.

So please upload an updated version of your CV in .pdf format and no larger than 2 MB by clicking on the 'upload' button at the bottom of this page. During the fair you will be able then to send your CV to all the Stands opened by Companies and Universities participating.

On the right side of this web page you can find the list of the Employers that have invited you to do a video chat during the fair. To do a video chat it is necessary to confirm your interest by clicking on the link on your right.

Required field (\*)

Employers that invited you

no requests for interview

#### My Timetable

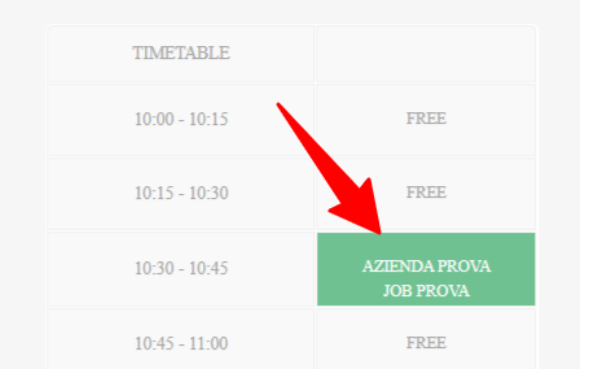

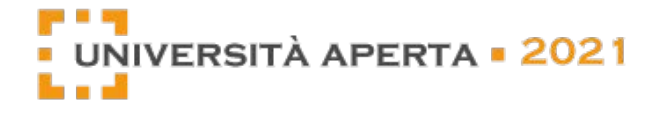

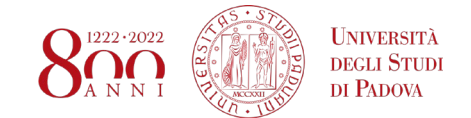

#### **DURANTE LA FIERA**

Entrare nella meeting room. Per iniziare i tuoi video colloqui, potrai entrare nella meeting room cliccando sul link in homepage oppure accedere a ciascun colloquio direttamente dalla tua TIMETABLE all'interno dell'area riservata, cliccando su "Start Meeting" accanto al colloquio previsto per quello slot orario.

Una volta all'interno della meeting room o dell'area riservata, potrai vedere il tuo orario con l'elenco dei colloqui in programma.

|                           | Meeting room Reserv        | red Area Help | Hi, Candidato Logout |
|---------------------------|----------------------------|---------------|----------------------|
| UNIVERSITÀ APERTA = 2020  | List of Exhibitors         | FAQ           | Information          |
| Hello, Candidato Due      |                            |               |                      |
| no requests for interview | Employers that invited you |               |                      |
| My Timetable              |                            |               |                      |
| TIMETABLE                 |                            |               |                      |
| 10:00 - 10:15             | FREE                       |               |                      |
| 10:15 - 10:30             | AZIENDA TEST DUE<br>TEST   | START MEETING |                      |
| 10:30 - 10:45             | FREE                       |               |                      |
| 10:45 - 11:00             | FREE                       |               |                      |
|                           |                            |               |                      |
|                           | Meeting room Reserved A    | Area Help     | Hi, Candidato Logout |
| UNIVERSITÀ APERTA = 2020  | Lise of Exhibitors         | FAQ           | Information          |

#### Hi, Candidato Due

Welcome to your personal account!

Please tick and fill in the fields below be referring to your training profile and your interests.

This information is not your personal CV. But it allows you to make a matching between the features you mentioned and the requirements indicated by the employers who are searching for candidates

If the information filled in by you match the selection criteria posted by employers you may receive (via email) an invitation for an on line interview. You can however visit their virtual 'stand' desk during the day of the Event and do an on line interview without being invited. Only remember that profiles that receive and accept the interview invitation will have priority.

You can leave your CV also to employers that do not search your profile at the moment. But you cannot have a video interview with them.

So please upload an updated version of your CV in .pdf format and no larger than 2 MB by clicking on the 'upload' button at the bottom of this page. During the fair you will be able then to send your CV to all the Stands opened by Companies and Universities participating.

On the right side of this web page you can find the list of the Employers that have invited you to do a video chat during the fair. To do a video chat it is necessary to confirm your interest by clicking on the link on your right.

Required field (\*)

#### Your curriculum vitae

#### 

Upload a file, PDF format is required (max size 2Mb). If you upload a new file the previous document will be replaced

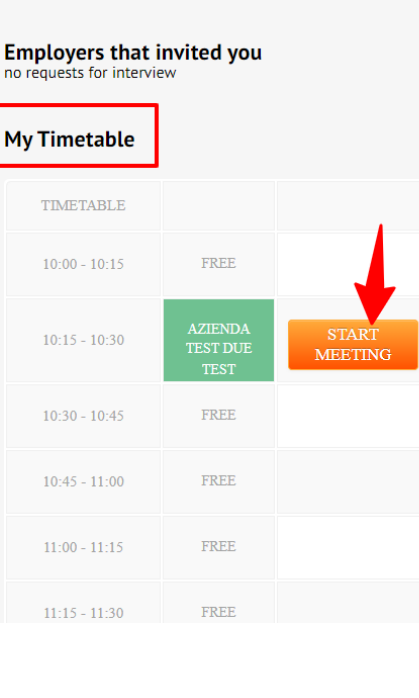

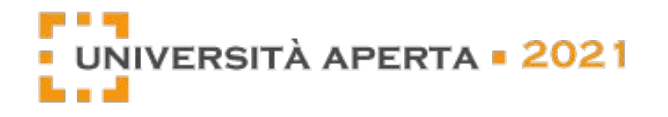

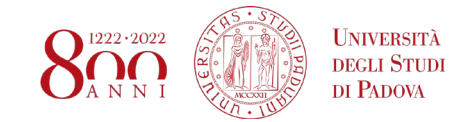

**2. Effettuare il video colloquio.** Quando scatta l'ora del colloquio clicca sul pulsante "Start Meeting" e verrai indirizzato alla pagina web dedicata alla videochiamata tramite l'applicazione **Whereby**, integrata nel sito web Career Virtual Fair.

Una volta cliccato su "Start Meeting" si avvierà il video meeting in Whereby. Dopo aver richiesto le autorizzazioni per l'accesso a videocamera e microfono, il video verrà avviato e potrai vedere te stesso/a e il recruiter fianco a fianco direttamente all'interno della pagina del browser.

Sarà possibile attivare/disattivare il proprio video o audio in qualsiasi momento, cliccando sugli appositi pulsanti al centro della pagina. Inoltre vi saranno a disposizione una chat per comunicare con messaggi scritti e lo strumento "share screen" che permette di condividere il proprio schermo con il selezionatore. Infine, clicca il pulsante "Leave" per concludere il colloquio e lasciare il meeting.

Sopra ai video sarà presente un contatore della durata del meeting. Ti ricordiamo che ciascun colloquio deve durare al massimo 15 minuti, altrimenti si creano disguidi nell'agenda degli altri partecipanti, sia aziende che candidati.

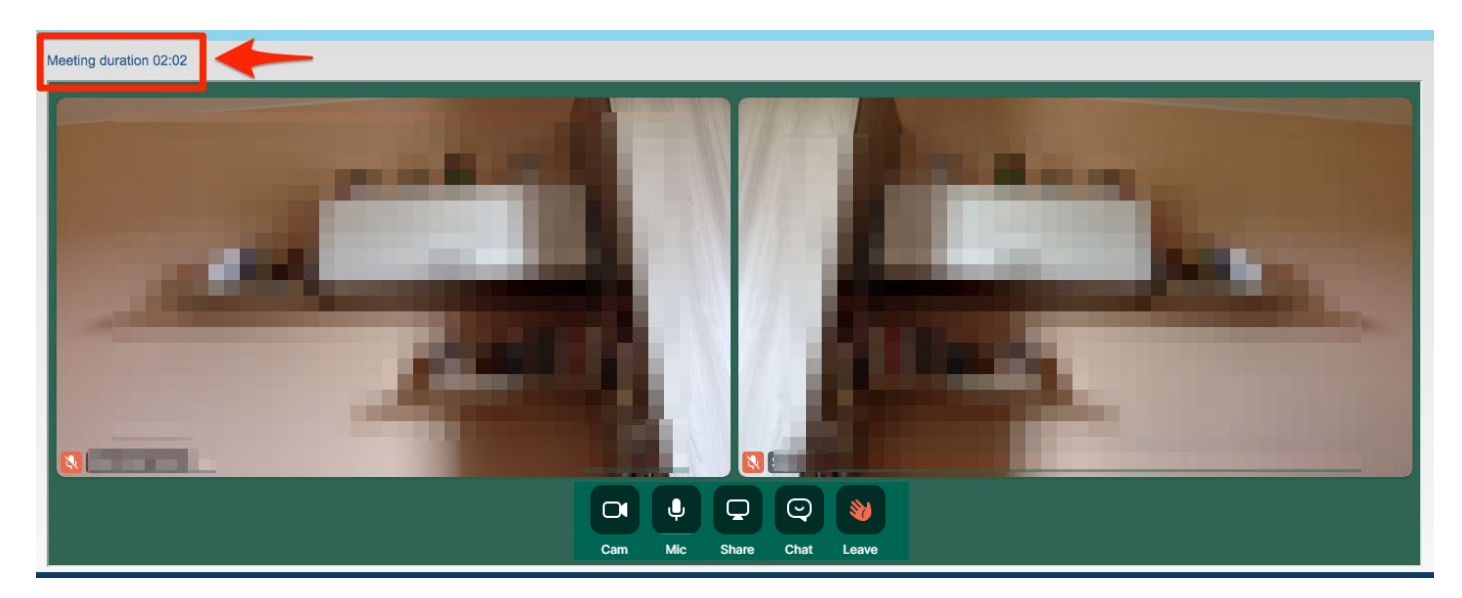

**3.** Al termine della fiera il tuo curriculum sarà mostrato a tutte le aziende con cui hai sostenuto un colloquio e alle aziende a cui lo hai inviato direttamente autocandidandoti dalla scheda dell'azienda.